# Základy informatiky a administratívy LVM 2018

Hodina: 26. 9. 2018 9:08 "vloženie dátumu – systémového"

Hlavička -TNR14 – diakritika – TNR12-kurzíva bold, centrované na stred, hlavička len na 1 strane kmeňového súboru, nastavenie dokumentu **L-3 cm, P-1,5 cm, H-2 cm ,D-1 cm**,) rozloženie od hrany hlavička a päta (**1 a 1,5cm**)

*Obecne: prácu vždy zasielame na emailový účet: peter.kaman@ku.sk zo svojho osobného účtu študenta, ktorý je zapísaný v osobných údajoch študenta AIS KU Ružomberok.* Predmet odoslanej správy vždy zadať v tvare :**PriezviskoMeno-LVMddmmrr** 

# Vytvorenie kmeňového súboru: názov.typ (extenzia)

PriezviskoMeno-LVM (doc – "na 1.hod ." nie docx, názov súboru s diakritikou)

## Do pozornosti:

- Výber celého dokumentu (všetko) Ctrl+A, Výber stĺpca Alt+LTM, Výmaz formátovania "Štýly", nastavenie defaultového typu písma, nastaviť ako predvolený typ písma , Shift šípky - jemný výber (jeden znak, atď.)
- ▲ Čo je odsek odstavec charakterizovaný Enterom, resp. Shift Enter,
- Písanie textu bez zbytočných enterov, enter dávať len pri ukončení odseku (odstavca) z dôvodu možnosti zarovnávania, číslovania, odrážok, ....
- ▲ *Schránka Clipboard* označím LTM a skopírujem Ctrl C resp. vystrihnem Ctrl X následne vložím na dané miesto Ctrl V.
- ▲ Súbory a ich atribúty (vlastnosti) PTM: názov, extenzia (typ), veľkosť, dátum vytvorenia, autor, atribúty (R, H,S, A).

## Oblasti z Microsoft Word, ktoré študent musí min ovládať " tzv. formátovanie" :

- Nastavenie parametrov strany vľavo; vpravo; hore; dole, rozloženie od hrany hlavička a päta, orientácia (na výšku, na šírku), atď.
- 2. Vytvorenie titulnej strany s odlišným nastavením (hlavička a päta) ...
- 3. Číslovanie strán (rôzne a od daného rozsahu), zlomy strán, sekcií, ...
- 4. Nastavenie písma (štandardného), štýly, odseky, riadkovanie, číslovanie, nastavenie (zmena) tabulátorových zarážok, ...
- 5. Zadanie, zrušenie hypertextového "internetového" prepojenia, tzv. link, ...
- 6. Generovanie obsahu, "s rôznym číslovaním", aktualizácia, …
- 7. Označovanie obrázkov, grafov, tabuliek, ich číslovanie a generovanie ich zoznamov,
- 8. Vytvorenie a spracovanie tabuliek, výpočty v tabuľkách, vlastnosti, orámovanie, farba, prevody,...

- 9. Hromadná korešpondencia vytvorenie, spracovanie databázy, generovanie a úprava HK
- 10. Spracovanie obrázkov, vkladanie, orezávanie, číslovanie, ....
- 11. Vytvorenie vyplniteľného formulára

SPRÁVNE NAFORMÁTOVAŤ UVEDENÝ TEXT: (text vždy písať v zmysle slov.

pravopisu a diakritiky – využívať zmenu písmen)

Dodržať tabulátorové zarážky, typy písma, horný, dolný index, vloženie symbolov, kopírovanie formátu, zobrazenie riadiacich znakov, link, ... "

Tabulátory- zarážky všetko o tabulátoroch

## **ZOZNAM SKRATIEK**

Correct – TNR 14B, popis tab. ľavá zarážka na 5,5 cm, odkaz –hypertextové prepojenie – link stredná zarážka 14cm , Písmo:Skratka (14TNR Bold), Popis (12TNR Normal), Odkaz (8 TNR Normal)

| HCl       | kyselina chlorovodíková                   | * |
|-----------|-------------------------------------------|---|
| CLO       | Campylobacter - like organism             | * |
| ATB       | antibiotiká                               | * |
| H2O2      | peroxid vodíka                            | * |
| H2O       | voda                                      | * |
| 13C       | stabilný izotop uhlíka                    | * |
| CagA      | typ proteínu                              | * |
| CO2       | oxid uhličitý                             | * |
| CUT-      | OFF hraničná hodnota                      | * |
| DNA       | deoxyribonukleová kyselina                | * |
| GIT       | gastrointestinálny trakt                  | * |
| HCl       | kyselina chlorovodíková                   | * |
| HIV       | vírus nedostatku ľudskej imunity          | * |
| 1,5 kΩ    | el. odpor 1500 Ω                          | * |
| Tu vložiť | euro €, copyright © , mikroliter μl, Pí π | * |

#### Ovládať pojmy a vedieť používať:

Odrážky – vloženie, zadefinovanie novej "Výstraha", zrušenie,…